# Инструкция по настройке SAMSUNG SMART TV Н-серии

1. Подключите телевизор к роутеру, полностью настроенному для работы в Интернете.

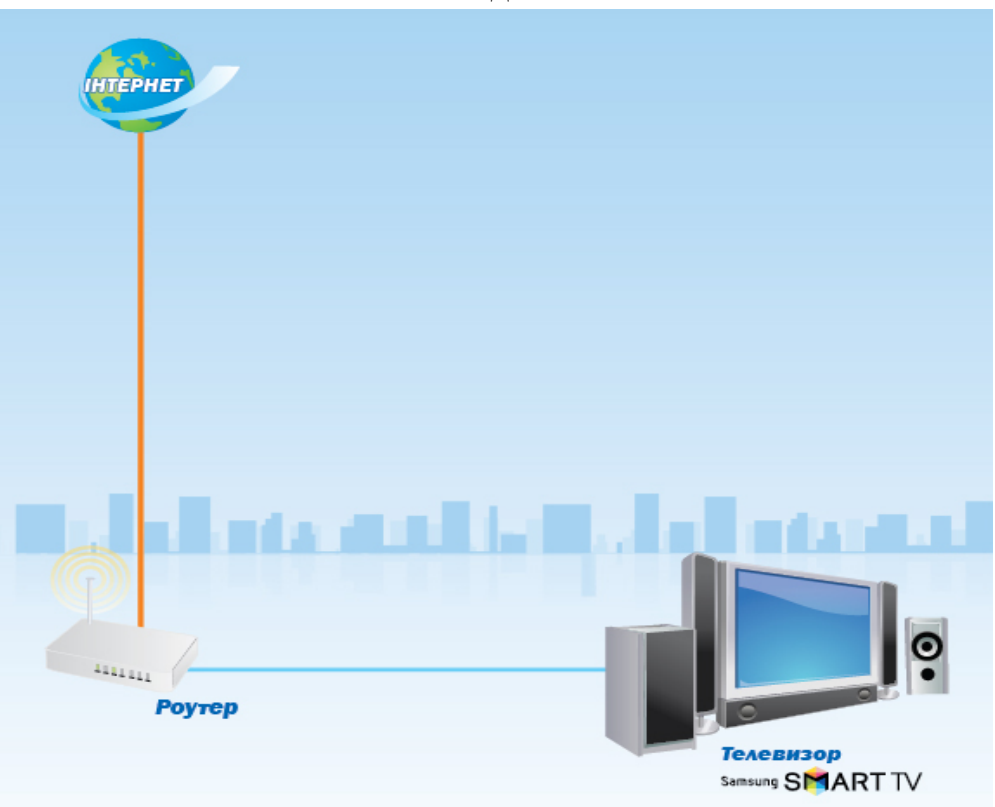

#### Схема подключения

**2.** Включите телевизор, затем нажмите кнопку «**MENU**» и выберите подменю « **Smart Hub**».

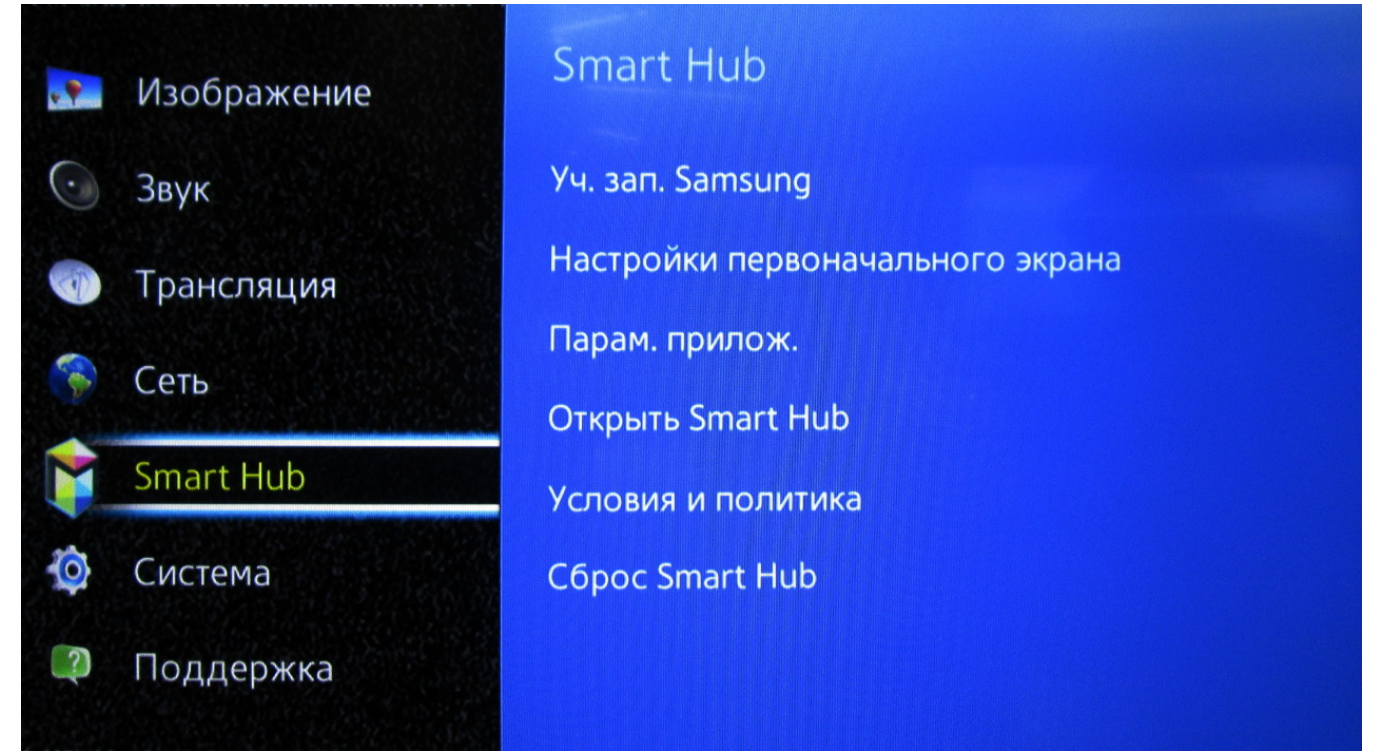

### 3. Выберите «Уч. зап. Samsung», затем «Созд. уч. зап.»,

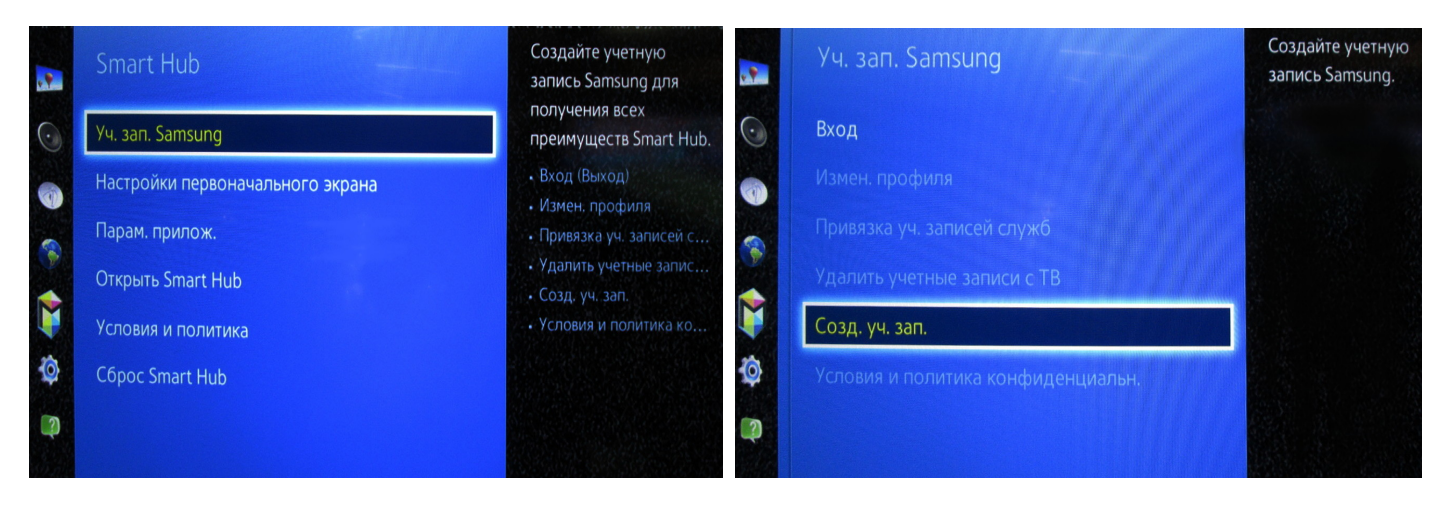

### далее - «Создание учетной записи Samsung».

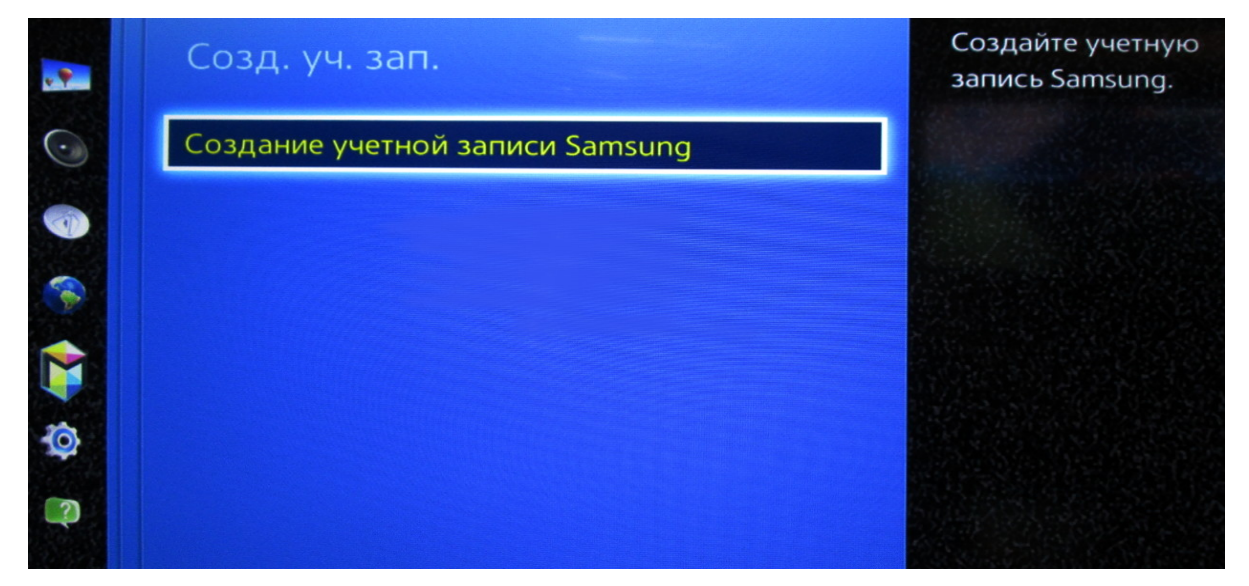

**4.** В появившемся окне ознакомьтесь и примите условия для учетной записи Samsung, отметив их «галочкой». Нажмите «Далее»;

| Условия, политика конфі<br>для учетных записей Sam                                                                                                  | и <b>денциальн</b> ости<br>Isung                                                              |
|----------------------------------------------------------------------------------------------------|-----------------------------------------------------------------------------------------------|
| Прежде чем использовать службы учетных записей Sams<br>политику конфиденциальности для службы учетных зап<br>чтобы открыть полный текст документов. | sung, необходимо прочитать и принять условия и<br>исей Samsung. Щелкните вкладку "Подробнее", |
| Ознакомьтесь с условиями и политикой конфиденциа<br>подтвердите, что Вы юридически обязуетесь соблюд<br>конфиденциальности.                         | альности для учетной записи Samsung и<br>ать условия и правила политики<br>Далее              |
| Условия для учетной записи Samsung<br>Этот юридический документ мною прочитан, и я обя:                                                             | зуюсь соблюдать его положения.                                                                |
| 🗹 Принимаю                                                                                                    | Подробнее                                                                                     |
| Политика конфид. для уч. записи Samsung<br>Этот юри лический локумент мною прочитан и в обя                                                         | ачюсь соблюдать описанные здесь                                                               |

**5.** В окне «Созд. уч. зап.» в строке «ID» введите адрес электронной почты и нажмите кнопку (Enter).

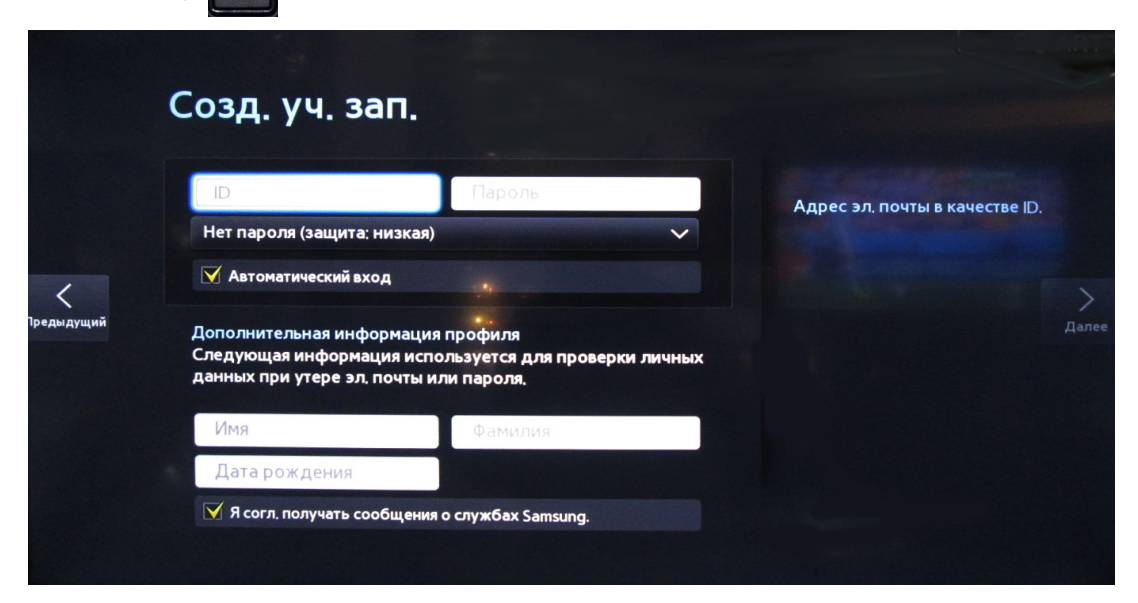

С помощью экранной клавиатуры введите название учетной записи «develop»:

|                                  |   |   |   |        |       |         |         |   |                    | a second |   |   | 7/5     |
|----------------------------------|---|---|---|--------|-------|---------|---------|---|--------------------|----------|---|---|---------|
| develop                          |   |   |   |        |       |         |         |   |                    |          |   |   |         |
| evelop@ukr.net develop@gmail.com |   |   |   | develo | p@met | develop | @mail.r | u | develop@bigmir.net |          |   |   |         |
| Caps                             | 1 | 2 | 3 | 4      | 5     | 6       | 7       | 8 | 9                  | • 0      | + |   | Очистка |
| ¢                                | q | w | е | r      | t     | У       | u       | i | 0                  | p        | ^ | * |         |
|                                  | a | S | d | f      | g     | h       | j       | k | Ι                  | ~        | @ | ! | Готово  |
| 123#&                            |   |   |   |        |       |         |         |   |                    |          |   |   |         |
| 123#&<br>ENG                     | z | x | С | v      | b     | n       | m       | , |                    | ?        | - |   | Отмена  |

Подтвердите кнопкой «Готово»

Поле «Пароль» оставьте пустым. Поставьте галочку «Автоматический вход» и нажмите кнопку «Далее». Появится картинка с учетной записью «develop»:

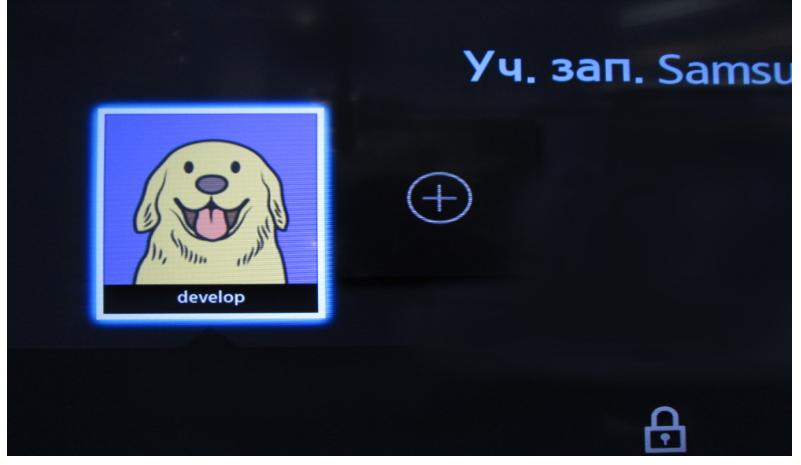

Нажмите на картинку, вход в запись «develop» выполнен.

6. Зайдите в меню «SAMSUNG APPS» и поставьте курсор на любой виджет.

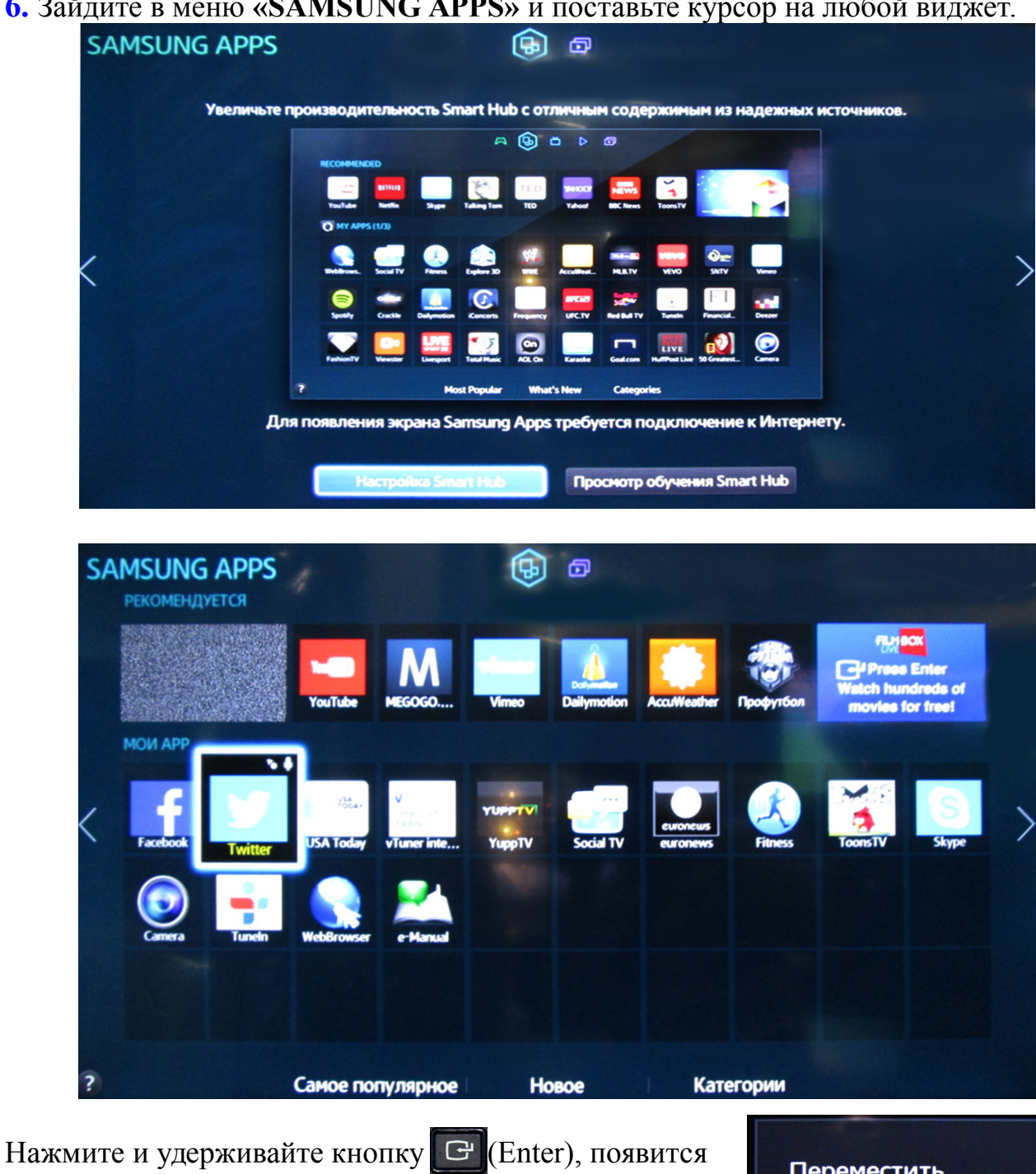

дополнительное меню:

Переместить Удалить Удал. неск. Подробнее Изменить вид Блок./разблок. Обнов. прилож. **IP** Setting Start User App Sync **7.** Выберите строку **«IP Setting»** и введите IP-адрес 195.138.78.77 и нажмите кнопку **«OK**».

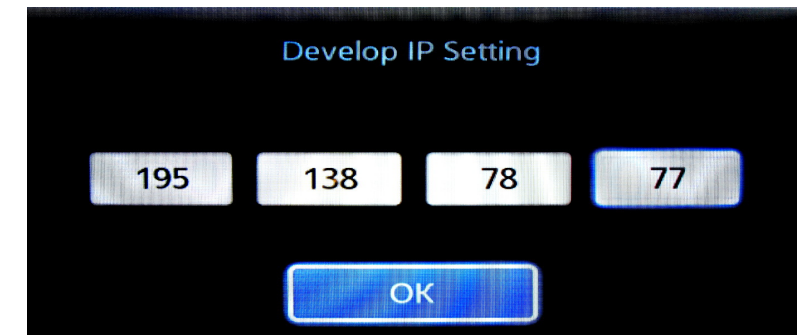

**Важно!** В Н-серии переход из поля в следующее поле при вводе IP-адреса производится кнопкой **С**(Enter).

## 8. Выберите строку «Start User App Sync» для синхронизации приложения.

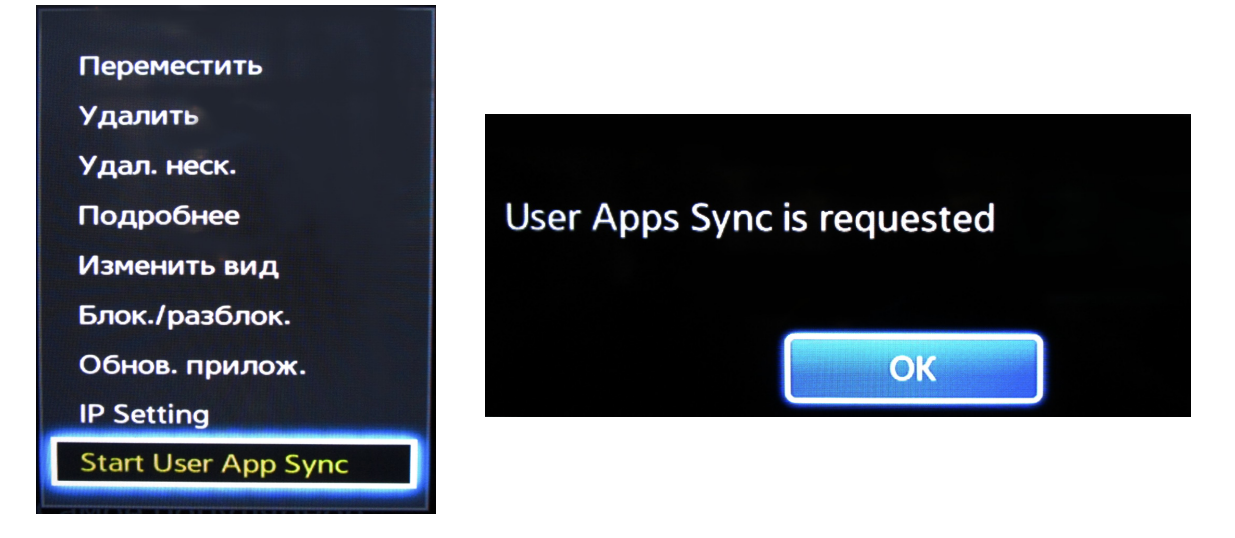

9. Вернитесь в меню «SAMSUNG APPS» и запустите виджет «TENET.TV».

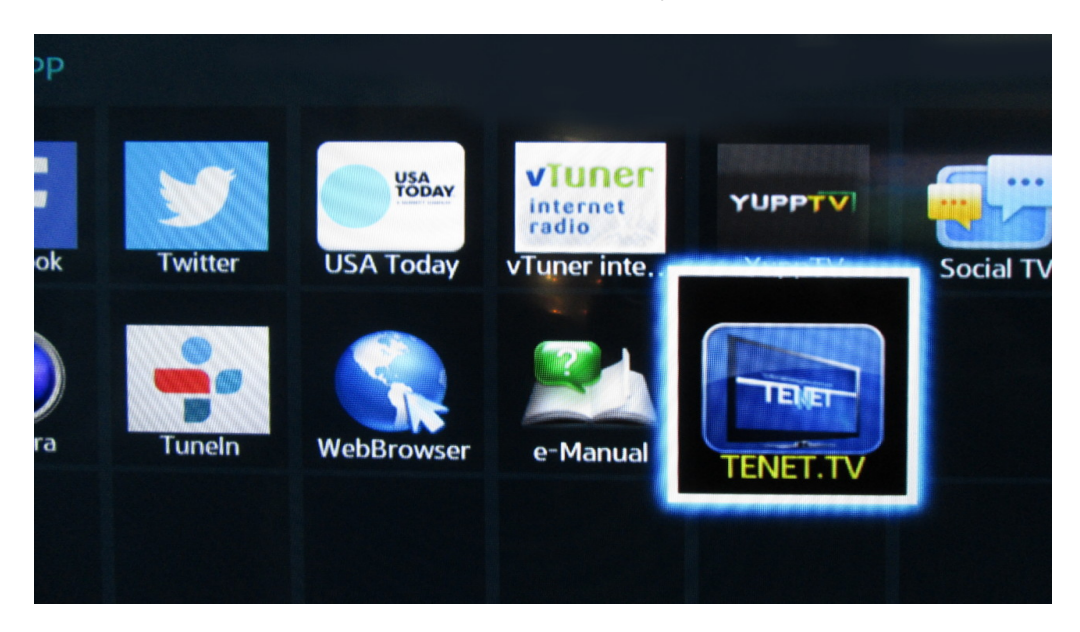